(Windows 7 / Microsoft Office 2013)

### **Step 1: Open Microsoft Excel**

(Start > All Programs > Microsoft Office > Microsoft Excel 2013)

### Step 2: Title Columns in Row 1

(Click the Tab button on the keyboard to move to the next column)

| 🗶   🖢    | 19 - (1         | *   <del>-</del> |         |                    |          |        |          |         | Boo          | k1 - Micro | soft Excel |         | <b>X</b> | 📙 🍠 🔻 (   | <sup>31</sup> ~  ∓ |            |                 |                     |       |          |              | Boo          | ok1 - Micros | oft Excel |      |
|----------|-----------------|------------------|---------|--------------------|----------|--------|----------|---------|--------------|------------|------------|---------|----------|-----------|--------------------|------------|-----------------|---------------------|-------|----------|--------------|--------------|--------------|-----------|------|
| File     | Hom             | e Inse           | rt Pag  | e Layout 🛛 🕯       | Formulas | Data I | Review   | View Ac | dd-Ins       |            |            |         | F        | ile Ho    | me Ins             | ert Page   | Layout          | Formulas            | Data  | Review   | View A       | dd-Ins A     | crobat       |           |      |
| <b>P</b> | 👗 Cut<br>🗎 Copy | Ŧ                | Calibri | * 11               | · A A    | . = =  | <b>_</b> | • Two   | rap Text     | Gene       | ral        | T       |          | Cut       | y -                | Calibri    | - 1             |                     | = =   | <b>_</b> | - <b>-</b> W | /rap Text    | Numb         | er        | v    |
| Paste    | 💞 Form          | at Painter       | BI      | <u>U</u> •   · · · | 🔅 • A    | * = =  |          | Ne 🔤    | erge & Cente | r* \$*     | % ,        | .00 .00 | Pa       | 🗸 🍼 Fori  | mat Painter        | BI         | <u>u</u>        | <u>⊘</u> • <u>A</u> | * = = |          | <b>≧</b> M   | erge & Cente | r* \$*       | %,        | .000 |
|          | Clipboard       | Es.              |         | Font               |          | G.     | Ali      | gnment  |              | Gi .       | Number     | G.      |          | Clipboard | d G                |            | Font            |                     | R. C. | Ali      | gnment       |              | 5            | Number    | G.   |
|          | A1              | •                | (       | f <sub>x</sub>     |          |        |          |         |              |            |            |         |          | D1        |                    | • (=       | <i>f</i> ∗ Elec | tronegativi         | :y    |          |              |              |              |           |      |
|          | А               | В                | С       | D                  | E        | F      | G        | Н       | 1            | J          | K          | L       |          | А         | В                  | С          | D               | E                   | F     | G        | Н            | 1            | J            | K         | L    |
| 1        |                 |                  |         |                    |          |        |          |         |              |            |            |         | 1        | Atomic N  | Atomic R           | alonzation | Electrone       | gativity            |       |          |              |              |              |           |      |
| 2        |                 |                  |         |                    |          |        |          |         |              |            |            |         | 2        |           |                    |            |                 |                     |       |          |              |              |              |           |      |
| 3        |                 |                  |         |                    |          |        |          |         |              |            |            |         | 3        |           | 1                  |            |                 |                     |       |          |              |              |              |           |      |
| 4        |                 |                  |         |                    |          |        |          |         |              |            |            |         | 4        |           |                    |            |                 |                     |       |          |              |              |              |           |      |
| 5        |                 |                  |         |                    |          |        |          |         |              |            |            |         | 5        |           |                    |            |                 |                     |       |          |              |              |              |           |      |
| 6        |                 |                  |         |                    |          |        |          |         |              |            |            |         | 6        |           |                    |            |                 |                     |       |          |              |              |              |           |      |
| 7        |                 |                  |         |                    |          |        |          |         |              |            |            |         | 7        |           |                    |            |                 |                     |       |          |              |              |              |           |      |
| 8        |                 |                  |         |                    |          |        |          |         |              |            |            |         | 8        |           |                    |            |                 |                     |       |          |              |              |              |           |      |
| 9        |                 |                  |         |                    |          |        |          |         |              |            |            |         | 9        |           |                    |            |                 |                     |       |          |              |              |              |           |      |
| 10       |                 |                  |         |                    |          |        |          |         |              |            |            |         | 10       |           |                    |            |                 |                     |       |          |              |              |              |           |      |
| 11       |                 |                  |         |                    |          |        |          |         |              |            |            |         | 11       |           |                    |            |                 |                     |       |          |              |              |              |           |      |
| 12       |                 |                  |         |                    |          |        |          |         |              |            |            |         | 12       |           |                    |            |                 |                     |       |          |              |              |              |           |      |
| 13       |                 |                  |         |                    |          |        |          |         |              |            |            |         | 13       |           |                    |            |                 |                     |       |          |              |              |              |           |      |
| 14       |                 |                  |         |                    |          |        |          |         |              |            |            |         | 14       |           |                    |            |                 |                     |       |          |              |              |              |           |      |
| 15       |                 |                  |         |                    |          |        |          |         |              |            |            |         | 15       |           |                    |            |                 |                     |       |          |              |              |              |           |      |

(Windows 7 / Microsoft Office 2013)

#### **Step 3: Format Column Widths**

X

(Click on the box between A and 1 to highlight the entire sheet, then double click the mouse between columns A and B when you see a black +)

### Step 4: Enter Data

(Hit the Enter key on the keyboard to advance to the next cell in the same column.)

| 🔒 🤊        | (°I - 17     |           |              |             |        |        |         |          | Book        | 1 - Microso | oft Excel |          | <b>X</b> | <b>≓ ") + (</b> " +   <del>+</del> |                       |               |             |           |            | Book1 - M | icrosoft Excel |                    |                             |                                    |
|------------|--------------|-----------|--------------|-------------|--------|--------|---------|----------|-------------|-------------|-----------|----------|----------|------------------------------------|-----------------------|---------------|-------------|-----------|------------|-----------|----------------|--------------------|-----------------------------|------------------------------------|
| ile        | Home I       | nsert F   | Page Layout  | Formulas    | Data   | Review | View    | / Add    | -Ins Acr    | obat        |           |          | Fil      | e Home 1                           | insert Page La        | yout Formulas | Data Review | View      | Add-Ins    | Acrobat   |                |                    |                             |                                    |
|            |              |           | -3,          |             |        |        |         |          |             |             |           |          |          | 🔒 Copy 🔻                           | Calibri               | · 11 · A ▲    | A = = = Å   | »         | Wrap Text  | G         | eneral         | ٣                  |                             |                                    |
| <b>^</b> ( | .ut          | Calibri   | i 🔹          | 11 · A      | _A ¯ = | = =    | \$%-~   | 🖥 Wrap   | p Text      | Genera      | al        | *        | Past     | e V Format Paint                   | er BIU                | • 🔛 • 🔕 • 🛕   | · = = = +   | F (F 🔤    | Merge & Ce | nter 😁 🖇  | · % ,          | 00. 0.◆<br>0.◆ 00. | Conditional<br>Formatting * | Format Cell<br>as Table ≠ Styles ≠ |
| te         | Сору т       | D         |              | - A - A     | _ =    | = =    |         |          | a o Cantar  |             | o/ •      | €.0 .00  |          | Clipboard                          | 5                     | Font          | G .         | Alignment |            | G.        | Number         | Fai                |                             | ityles                             |
| ື 💞 🛙      | ormat Painte | er 10 1   | <u>u</u> •   | · · · · · · |        | = =    | 1- 1-   | ran Merg | ge & Center | · .         | 7o ,      | .00 ->.0 |          | D37                                | <b>▼</b> (° ;         | £x 2.2        |             |           |            |           |                |                    |                             |                                    |
| Clipbo     | ard          | Gi -      | Font         |             | Gi -   |        | Alignme | ent      |             | 6 I         | Number    | Es.      |          | A                                  | B                     | C             | D           | E         | F          | G         | Н              | 1                  | J                           | K L                                |
| ٨          | 1            | - (-      | fr A         | tomic Numb  | or     |        |         |          |             |             |           |          | 2        | 1                                  | Atomic Radius<br>0.79 | 13.598        | 2.2         |           |            |           |                |                    |                             |                                    |
|            |              |           | J.4 A        |             |        |        |         |          |             |             |           |          | 3        | 3                                  | 2.05                  | 5.392         | 0.98        |           |            |           |                |                    |                             |                                    |
| Α          | B            | C         | D            | E           | F      | G      |         | H        | 1           | J           | K         | l        | . 4      | 4                                  | 1.4                   | 9.323         | 1.57        |           |            |           |                |                    |                             |                                    |
| Atomic     | Ni Atomic    | Ra Ionzat | tion Electro | negativity  |        |        |         |          |             |             |           |          | 5        | 5                                  | 1.17                  | 8.298         | 2.04        |           |            |           |                |                    |                             |                                    |
| 1          | · ∧          |           |              |             |        |        |         |          |             |             |           |          | 6        | 6                                  | 0.91                  | 11.26         | 2.55        |           |            |           |                |                    |                             |                                    |
| <b>۱</b>   |              |           |              |             |        |        |         |          |             |             |           |          | /        | /                                  | 0.75                  | 14.534        | 3.04        |           |            |           |                |                    |                             |                                    |
| <b>\</b>   | <b>\</b> _   |           |              |             |        |        |         |          |             |             |           |          | 9        | 9                                  | 0.57                  | 17.422        | 3.98        |           |            |           |                |                    |                             |                                    |
|            |              |           |              |             |        |        |         |          |             |             |           |          | 10       | 11                                 | 2.23                  | 5.139         | 0.93        |           |            |           |                |                    |                             |                                    |
|            |              |           |              |             |        |        |         |          |             |             |           |          | 11       | 12                                 | 1.72                  | 7.646         | 1.31        |           |            |           |                |                    |                             |                                    |
|            |              |           |              |             |        |        |         |          |             |             |           |          | 12       | 13                                 | 1.82                  | 5.986         | 1.61        |           |            |           |                |                    |                             |                                    |
|            |              |           |              |             |        |        |         |          |             |             |           |          | 13       | 14                                 | 1.46                  | 8.152         | 1.9         |           |            |           |                |                    |                             |                                    |
|            |              |           |              |             |        |        |         |          |             |             |           |          | 14       | 15                                 | 1.23                  | 10.487        | 2.19        |           |            |           |                |                    |                             |                                    |
|            |              |           |              |             |        |        |         |          |             |             |           |          | 15       | 16                                 | 1.09                  | 10.36         | 2.58        |           |            |           |                |                    |                             |                                    |
|            |              |           |              |             |        |        |         |          |             |             |           |          | 16       | 1/                                 | 0.97                  | 12.967        | 3.16        |           |            |           |                |                    |                             |                                    |
|            |              |           |              |             |        |        |         |          |             |             |           |          | 1/       | 19                                 | 2.77                  | 4.341         | 0.82        |           |            |           |                |                    |                             |                                    |
|            |              |           |              |             |        |        |         |          |             |             |           |          | 10       | 20                                 | 2.25                  | 5 999         | 1.81        |           |            |           |                |                    |                             |                                    |
|            |              |           |              |             |        |        |         |          |             |             |           |          | 20       | 32                                 | 1.52                  | 7.899         | 2.01        |           |            |           |                |                    |                             |                                    |
|            |              |           |              |             |        |        |         |          |             |             |           |          | 21       | 33                                 | 1.33                  | 9.79          | 2.18        |           |            |           |                |                    |                             |                                    |
|            |              |           |              |             |        |        |         |          |             |             |           |          | 22       | 34                                 | 1.22                  | 9.752         | 2.55        |           |            |           |                |                    |                             |                                    |
|            |              |           |              |             |        |        |         |          |             |             |           |          | 23       | 35                                 | 1.12                  | 11.814        | 2.96        |           |            |           |                |                    |                             |                                    |
|            |              |           |              |             |        |        |         |          |             |             |           |          | 24       | 37                                 | 2.98                  | 4.177         | 0.82        |           |            |           |                |                    |                             |                                    |
|            |              |           |              |             |        |        |         |          |             |             |           |          | 25       | 38                                 | 2.45                  | 5.695         | 0.95        |           |            |           |                |                    |                             |                                    |
|            |              |           |              |             |        |        |         |          |             |             |           |          | 26       | 49                                 | 2                     | 5.786         | 1.78        |           |            |           |                |                    |                             |                                    |
|            |              |           |              |             |        |        |         |          |             |             |           |          | 27       | 50                                 | 1.72                  | 7.344         | 1.96        |           |            |           |                |                    |                             |                                    |
|            |              |           |              |             |        |        |         |          |             |             |           |          | 28       | 51                                 | 1.53                  | 8.008         | 2.05        |           |            |           |                |                    |                             |                                    |
|            |              |           |              |             |        |        |         |          |             |             |           |          | 30       | 53                                 | 1.42                  | 10 451        | 2.1         |           |            |           |                |                    |                             |                                    |
|            |              |           |              |             |        |        |         |          |             |             |           |          | 31       | 55                                 | 3.34                  | 3.894         | 0.79        |           |            |           |                |                    |                             |                                    |
|            |              |           |              |             |        |        |         |          |             |             |           |          | 32       | 56                                 | 2.78                  | 5.212         | 0.89        |           |            |           |                |                    |                             |                                    |
|            |              |           |              |             |        |        |         |          |             |             |           |          | 33       | 81                                 | 2.08                  | 6.108         | 2.04        |           |            |           |                |                    |                             |                                    |
|            |              |           |              |             |        |        |         |          |             |             |           |          | 34       | 82                                 | 1.81                  | 7.416         | 2.33        |           |            |           |                |                    |                             |                                    |
|            |              |           |              |             |        |        |         |          |             |             |           |          | 35       | 83                                 | 1.63                  | 7.289         | 2.02        |           |            |           |                |                    |                             |                                    |
|            |              |           |              |             |        |        |         |          |             |             |           |          | 36       | 84                                 | 1.53                  | 8.41          | 2           |           |            |           |                |                    |                             |                                    |
|            |              |           |              |             |        |        |         |          |             |             |           |          | 37       | 85                                 | 1.43                  |               | 2.2         |           |            |           |                |                    |                             |                                    |
|            |              |           |              |             |        |        |         |          |             |             |           |          | 38       | N N Charlet / S                    | chanta chanta         | /             |             |           |            |           |                | 5                  | 4                           |                                    |

Ready

(Windows 7 / Microsoft Office 2013)

#### Step 5a: Format Cells in Columns B through D to Reflect # of Decimal Points in Data

(Right-click on the letter above the column that you want to format)

#### X 🗐 🔻 (°I 🗸 | 🖵 Book1 - Microsoft Excel Page Layout Formulas Home Insert Data Review View Add-Ins Acrobat Cut Calibri × 11 Þ, 🖥 Wrap Text General Copy 🖷 €.0 .00 .00 €.0 Paste BIU-< > 📲 Merge & Center 🔻 \$ - % , Ξ I Format Painter Clipboard Font Alignment Number 5 + (m fx Atomic Radius B1 В D Е F G С н Δ 1 Atomic Number Atomic Radius Ionzation Energy Electronegativity 2 0.79 13.598 2.2 3 2.05 0.98 5.392 4 1.4 9.323 1.57 5 1.17 8.298 2.04 6 0.91 11.26 2.55 7 0.75 14.534 3.04 8 3.44 0.65 13.618 9 0.57 17.422 3.98 10 0.93 2.23 5.139 11 11 12 1.72 7.646 1.31 12 13 1.82 5.986 1.61 13 14 1.46 1.9 8.152 14 15 1.23 10.487 2.19 1.09 16 10.36 2.58

#### Step 5b: Format Cells in Columns B through D to Reflect # of Decimal Points in Data

(Click on Format Cells)

|     | 🚽 🌒 🕶 🖓 🚽             |               |                |                         |          |             |            | Book1 -    | Micr          | osoft Excel |        |          |
|-----|-----------------------|---------------|----------------|-------------------------|----------|-------------|------------|------------|---------------|-------------|--------|----------|
| F   | ile Home i            | Insert Pa     | ge Layo        | ut Formulas             | Data     | Review      | View       | Add-Ins    | Acrob         | at          |        |          |
| Pas | ■ 👗 Cut<br>■ 🕞 Copy + | Calibri       | Π              | · 11 · A ∧              | . =      |             | ≫<br>≠= s= | 📑 Wrap Tex | t<br>Contor v | Gen         | eral   | .00. 0.  |
|     | Clipboard             | er <b>D</b> Z | U ·            | iont                    | - =<br>G |             | Alignme    | nt         | Giller -      | Ģ           | Number | 0. ← 00. |
|     | B1                    | • (0          | f <sub>x</sub> | Atomic Radius           |          |             |            |            |               |             |        |          |
| 4   | А                     | В             |                | C                       |          | D           | E          | F          | G             |             | Н      | I.       |
| L   | Atomic Number         | Atomic Ra     | *              | Cu <u>t</u>             |          | onegativity |            |            |               |             |        |          |
| 2   | 1                     |               |                | <u>C</u> opy            |          | 2.2         | 2          |            |               |             |        |          |
| }   | 3                     |               |                | Paste Options:          |          | 0.98        | 3          |            |               |             |        |          |
| t.  | 4                     |               |                |                         |          | 1.57        | 7          |            |               |             |        |          |
| ;   | 5                     |               |                | Parte Special           |          | 2.04        | 1          |            |               |             |        |          |
| 5   | 6                     |               |                | Paste <u>special</u>    |          | 2.55        | 5          |            |               |             |        |          |
| 7   | 7                     |               |                | Insert                  |          | 3.04        | 1          |            |               |             |        |          |
| 3   | 8                     |               |                | <u>D</u> elete          |          | 3.44        | 1          |            |               |             |        |          |
| )   | 9                     |               |                | Clear Co <u>n</u> tents |          | 3.98        | 3          |            |               |             |        |          |
| 0   | 11                    |               |                | Format Calls            |          | 0.93        | 3          |            |               |             |        |          |
| 1   | 12                    |               |                | <u>r</u> onnae cens     |          | 1.31        | 1          |            |               |             |        |          |
| 2   | 13                    |               |                | <u>C</u> olumn Width    |          | 1.61        | L          |            |               |             |        |          |
| 3   | 14                    |               |                | <u>H</u> ide            | 1        | 1.9         | Э          |            |               |             |        |          |
| 4   | 15                    |               |                | <u>U</u> nhide          | 1        | 2.19        | 9          |            |               |             |        |          |
| 5   | 16                    |               | 1.09           | 10.36                   |          | 2.58        | 3          |            |               |             |        |          |

(Windows 7 / Microsoft Office 2013)

#### Step 5c: Format Cells in Columns B through D to Reflect # of Decimal Points in Data

(Click on Number under the Number tab)

#### Step 5c: Format Cells in Columns B through D to Reflect # of Decimal Points in Data

(Change the number of decimal places from two to whatever you need))

| K   🛃 🧐 🔻 (°' ×   🖛                               | Book1 - Microsoft Excel        | 🗶   🔜 🥙 🕶 (H 🗸 - ) 🖛                                                                                                    | Boo                  | k1 - Microsoft Excel        |
|---------------------------------------------------|--------------------------------|----------------------------------------------------------------------------------------------------|----------------------|-----------------------------|
| File Home Insert Page Layout Formulas Data Review | View Add-Ins Acrobat           | File Home Insert Page Layout Formulas Data Revie                                                                                                    | ew View Add-Ins Ad   | crobat                      |
| Calibri · 11 · A · A ≡ ≡ ■ ≫                      | r ➡ Wrap Text General r        | $\begin{array}{c c} & & & \\ & & & \\ & & & & \\ & & & \\ & & & \\ & & & \\ & & & \\ & & & \\ & & & \\ & & & \\ & &$ | ₩rap Text            | General *                   |
| Paste 💞 Format Painter 🖪 🛽 💆 🗸 🔛 🖉 🛣 🖉 🐺 🖪 🗐      | 🖅 🔤 Merge & Center ▼ 💲 ▼ % 🔹 🐝 | Paste 🗸 Format Painter 🖪 🖌 🗓 👻 🔛 🛪 🌺 🛪 🗮 🚍                                                                                                    | 👔 💷 📰 Merge & Center | r * \$ * % <b>*</b> .00 *.0 |
| Clipboard 🕞 Font 🗟 Ali                            | ignment 🖙 Number 🗟             | Clipboard 🖏 Font 🖓                                                                                                    | Alignment            | 🗟 Number 🗟                  |
| D1 _ £ Atomic Badius                              |                                | D1 _ f. Atomic Dadiur                                                                                                    |                      |                             |
| Format Cells                                      | ?×                             | Format Cells                                                                                                    | <u>?×</u>            | C 11 1                      |
| 1 At Number Alignment Font Border Fill Protection |                                | 1 Ato Number Alignment Font Border Fill Protection                                                                                                    |                      | G H I                       |
| 2 Category:                                       |                                | 2 Category:                                                                                                    |                      |                             |
| 3 General Sample                                  |                                | 3 General Sample                                                                                                    |                      |                             |
| Graph 2                                           |                                | 4 Currency Graph 2                                                                                                    | -                    |                             |
| Accounting Decimal places: 2                      |                                | 5 Accounting Decimal places:                                                                                                    |                      |                             |
| Time Use 1000 Separator (,)                       |                                | 6 Time Use 1000 Separator )                                                                                                    |                      |                             |
| Percentage Negative numbers:                      |                                | Fraction Negative numbers:                                                                                                    |                      |                             |
| Scientific -1234,10                               |                                | 8 Scientific -1234.0                                                                                                    |                      |                             |
| 9 Text 1234.10                                    |                                | 9 lext 1234.0                                                                                                    |                      |                             |
| 10 (1234, 10)<br>Custom (1234, 10)                |                                | 10 Custom (1234.0)                                                                                                    |                      |                             |
| 11                                                |                                | 11                                                                                                    |                      |                             |
| 12                                                |                                | 12                                                                                                    |                      |                             |
| 13                                                |                                | 13                                                                                                    |                      |                             |
| 14                                                |                                | 14                                                                                                    |                      |                             |
| 15                                                |                                | 15                                                                                                    | <b>v</b>             |                             |

(Windows 7 / Microsoft Office 2013)

#### Step 5e: Format Cells in Columns C & D to Reflect # of Decimal Points in Data

(Click OK)

| Format Cells                                                                                                    | × |
|----------------------------------------------------------------------------------------------------|---|
| Sample   Sample   Sample   Currency   Accounting   Date   Time   Uge 1000 Separator (,)                                 |   |
| Percentage<br>Fraction Scientific 1234.0<br>Text Special (1234.0)<br>Custom (1234.0)<br>V                               |   |
| Number is used for general display of numbers. Currency and Accounting offer specialized formatting for monetary value. |   |
| OK Cancel                                                                                                    |   |

### Step 6: Highlight the Data that you want to Graph

(Click in Cell A1 and drag to Cell A37, hold down the Ctrl key on the keyboard, click the cell in row 37 of the data you want to graph against Atomic Number, then drag to the cell in row 1 at the top of that column)

| r <sup>a</sup> | 📲 👗 Cut             | a. 19. 1      |                  | ·                 | ~       |                        |        |          |                |
|----------------|---------------------|---------------|------------------|-------------------|---------|------------------------|--------|----------|----------------|
| ų              | 🗋 💼 Сору -          | Calibri       | * 11 * A         |                   | 87.4    | <sup>™</sup> wrap Text |        | General  |                |
| Pa             | ste 🛷 Format Painte | B I U         | -   🖽 -   🌺 - 🛕  |                   |         | 🔤 Merge & Ce           | nter - | \$ - % , | • 00.<br>♦ 00. |
|                | Clipboard           | 5             | Font             | G                 | Alignme | nt                     | Fa     | Number   |                |
|                | B37                 | <u>▼(°</u> .  | fx 1.43          |                   |         |                        |        |          |                |
| 4              | А                   | В             | С                | D                 | E       | F                      | G      | н        | 1              |
| 1              | Atomic Number 🗸     | Atomic Radius | Ionzation Energy | Electronegativity |         |                        |        |          |                |
| 2              | 1                   | 0.79          | 13.598           | 2.2               |         |                        |        |          |                |
| 3              | 3                   | 2.05          | 5.392            | 0.98              |         |                        |        |          |                |
| 1              | 4                   | 1.4           | 9.323            | 1.57              |         |                        |        |          |                |
| 5              | 5                   | 1.17          | 8.298            | 2.04              |         |                        |        |          |                |
| 5              | 6                   | 0.91          | 11.26            | 2.55              |         |                        |        |          |                |
| 7              | 7                   | 0.75          | 14.534           | 3.04              |         |                        |        |          |                |
| 3              | 8                   | 0.65          | 13.618           | 3.44              |         |                        |        |          |                |
| •              | 9                   | 0.57          | 17.422           | 3.98              |         |                        |        |          |                |
| 0              | 11                  | 2.23          | 5.139            | 0.93              |         |                        |        |          |                |
| 1              | 12                  | 1.72          | 7.646            | 1.31              |         |                        |        |          |                |
| 2              | 13                  | 1.82          | 5.986            | 1.61              |         |                        |        |          |                |
| 3              | 14                  | 1.46          | 8.152            | 1.9               |         |                        |        |          |                |
| .4<br>c        | 15                  | 1.23          | 10.487           | 2.19              |         |                        |        |          |                |
| 5              | 10                  | 1.05          | 10.50            | 2.30              |         |                        |        |          |                |
| 7              | 17                  | 0.97          | 12.907           | 5.10              |         |                        |        |          |                |
| ./             | 19                  | 2.77          | 4.341            | 0.02              |         |                        |        |          |                |
| 0<br>0         | 20                  | 1.23          | 5 000            | 1 91              |         |                        |        |          |                |
| 0              | 22                  | 1.01          | 7 999            | 2.01              |         |                        |        |          |                |
| 1              | 32                  | 1.32          | 9.79             | 2.01              |         |                        |        |          |                |
| 2              | 24                  | 1.33          | 9 752            | 2.10              |         |                        |        |          |                |
| 2              | 25                  | 1.22          | 11 914           | 2.55              |         |                        |        |          |                |
|                | 37                  | 2.98          | 4 177            | 0.82              |         |                        |        |          |                |
| 5              | 38                  | 2.45          | 5.695            | 0.95              |         |                        |        |          |                |
| 6              | 49                  | 2.45          | 5.786            | 1.78              |         |                        |        |          |                |
| 7              | 50                  | 1.72          | 7.344            | 1.96              |         |                        |        |          |                |
| 8              | 51                  | 1.53          | 8.608            | 2.05              |         |                        |        |          |                |
| 9              | 52                  | 1.42          | 9.009            | 2.1               |         |                        |        |          |                |
| 0              | 53                  | 1.32          | 10.451           | 2.66              |         |                        |        |          |                |
| 1              | 55                  | 3.34          | 3.894            | 0.79              |         |                        |        |          |                |
| 2              | 56                  | 2.78          | 5.212            | 0.89              |         |                        |        |          |                |
| 3              | 81                  | 2.08          | 6.108            | 2.04              |         |                        |        |          |                |
| 4              | 82                  | 1.81          | 7.416            | 2.33              |         |                        |        |          |                |
| 5              | 83                  | 1.63          | 7.289            | 2.02              |         |                        |        |          |                |
| 6              | 84                  | 1.53          | 8.41             | 2                 |         |                        |        |          |                |
| 7              | 85                  | 1.43          |                  | 2.2               |         |                        |        |          |                |

(Windows 7 / Microsoft Office 2013)

#### **Step 7: Click on the Insert Ribbon**

#### Step 8: Click on Scatter

| Book1 - Excel |          |          |          |               |                   |           |     |            |                     |       |          |     | XI    | 5              | - @-      | ABC ∓     |                 |       |           |     |           |       | Book1                                   | - Excel                     |                            |       |
|---------------|----------|----------|----------|---------------|-------------------|-----------|-----|------------|---------------------|-------|----------|-----|-------|----------------|-----------|-----------|-----------------|-------|-----------|-----|-----------|-------|-----------------------------------------|-----------------------------|----------------------------|-------|
| FILE          | но       | ME       | ISERT    | PAGE LAYOU    | T FOR             | MULAS [   | ATA | REVIEW \   | /IEW                |       |          |     | FIL   | E H            | OME       | INSERT    | PAGE LAYOUT     | FOR   | MULAS D   | ATA | REVIEW    | VIEW  |                                         |                             |                            |       |
| Ş             |          | ?        | 7        |               | • ⊳<br>• <b>⊳</b> | 省 Store   | Þ   | 1          | <b>■</b> • <b>■</b> | · @ · | <b>1</b> | ]   | Pivot | Ĵ<br>Table Rec | ommend    | ed Table  | Pictures Online | -⊗-   | Store     | •   | Recommend | • 🚺 • | <b>-</b> ☆ -<br><u>松</u> - <b>ì</b> ì - | PivotChart                  | Power                      | Line  |
| PivotTak      | le Recor | mmended  | Table    | Pictures Onli | ne                | 🀬 My Apps | - 3 | Recommende | d 🎒 🗸 🔂             |       | PivotCh  | art |       | P              | votTables | ;         | Picture         | s @+* | INIX Abbs |     | Charts    | - 🌖   | 11 ×                                    | *                           | View                       |       |
|               | PIVO     | otiables |          | Pictu         | ires 🖾 +          | Appr      |     | Charts     | Charte              |       | Ŧ        | _   |       | 1              | ables     |           | Illustration    | ns    | Apps      |     |           | Cha   | 7                                       | E                           | Reports                    | S     |
|               |          | R        | C        | D             | F                 | F         | G   | н          | T                   | 1     |          | K   |       | A              | B         | C         | D               | E     | F         | G   | H         |       | Insert Sc                               | atter (X, Y)                | or Bubble                  | Chart |
| 1 Ato         | mic#     | loctrong | rativity |               | -                 |           |     |            |                     |       |          | IX. |       | tomic#         | Electro   | negativit | У               |       |           |     |           |       | Use this c                              | hart type to                | show the                   | -     |
| 2             | 1        | 2 2 2    |          |               |                   |           |     |            |                     |       |          |     | 2     | 1              |           | 0.2       |                 |       |           |     |           | - 1   | relationsh                              | ip between                  | sets of valu               | Jes.  |
| 3             | 3        | 0.98     |          |               |                   |           |     |            |                     |       |          |     | 4     | 4              | 1         | 57        |                 |       |           |     |           |       | Click the                               | arrow to see                | the differe                | ant   |
| 4             | 4        | 1.57     |          |               |                   |           |     |            |                     |       |          |     | 5     | 5              | 2.        | 04        |                 |       |           |     |           |       | types of s<br>available                 | catter and b<br>and pause t | ubble char<br>ne pointer ( | ts    |
| 5             |          | 2.04     |          |               |                   |           |     |            |                     |       |          |     | 6     | 6              | 2.        | 55        |                 |       |           |     |           |       | the icons                               | to see a pre                | view in you                | ur    |
| 6             | 6        | 2.04     |          |               |                   |           |     |            |                     |       |          |     | 7     | 7              | 3.        | 04        |                 |       |           |     |           |       | documen                                 | t.                          |                            |       |
| 7             | 7        | 3.04     |          |               |                   |           |     |            |                     |       |          |     | 8     | 8              | 3.        | 44        |                 |       |           |     |           |       |                                         |                             |                            |       |
| 8             | 8        | 3.44     |          |               |                   |           |     |            |                     |       |          |     | 9     | 9              | 3.        | 98        |                 |       |           |     |           |       |                                         |                             |                            |       |
| 0             | 9        | 2 99     |          |               |                   |           |     |            |                     |       |          |     | 10    | 11             | . 0.      | 93        |                 |       |           |     |           |       |                                         |                             |                            |       |
| 10            | 11       | 0.93     |          |               |                   |           |     |            |                     |       |          |     | 11    | 12             | 1.        | 31        |                 |       |           |     |           |       |                                         |                             |                            |       |
| 11            | 12       | 1 21     | 1        |               |                   |           |     |            |                     |       |          |     | 12    | 13             | 1.        | 61        |                 |       |           |     |           |       |                                         |                             |                            |       |
| 12            | 12       | 1.51     | 1        |               |                   |           |     |            |                     |       |          |     | 13    | 14             | . 1       | 1.9       |                 |       |           |     |           |       |                                         |                             |                            |       |
| 12            | 14       | 1.01     |          |               |                   |           |     |            |                     |       |          |     | 14    | 15             | 2.        | 19        |                 |       |           |     |           |       |                                         |                             |                            |       |
| 14            | 14       | 2.10     |          |               |                   |           |     |            |                     |       |          |     | 15    | 16             | 2.        | 58        |                 |       |           |     |           |       |                                         |                             |                            |       |
| 15            | 15       | 2.15     |          |               |                   |           |     |            |                     |       |          |     | 16    | 17             | 3.        | 16        |                 |       |           |     |           |       |                                         |                             |                            |       |
| 16            | 17       | 2.30     |          |               |                   |           |     |            |                     |       |          |     | 1/    | 19             | 0.        | 82        |                 |       |           |     |           |       |                                         |                             |                            |       |
| 17            | 10       | 0.92     |          |               |                   |           |     |            |                     |       |          |     | 10    | 20             | 1         | 01        |                 |       |           |     |           |       |                                         |                             |                            |       |
| 10            | 20       | 0.82     |          |               |                   |           |     |            |                     |       |          |     | 20    | 37             | 2         | 01        |                 |       |           |     |           |       |                                         |                             |                            |       |
| 10            | 20       | 1        | 1        |               |                   |           |     |            |                     |       |          |     | 21    | 22             | 2.        | 10        |                 |       |           |     |           |       |                                         |                             |                            |       |

(Windows 7 / Microsoft Office 2013)

### **Step 9: Click on Scatter**

### Step 10: Click on Move Chart on the Design tab

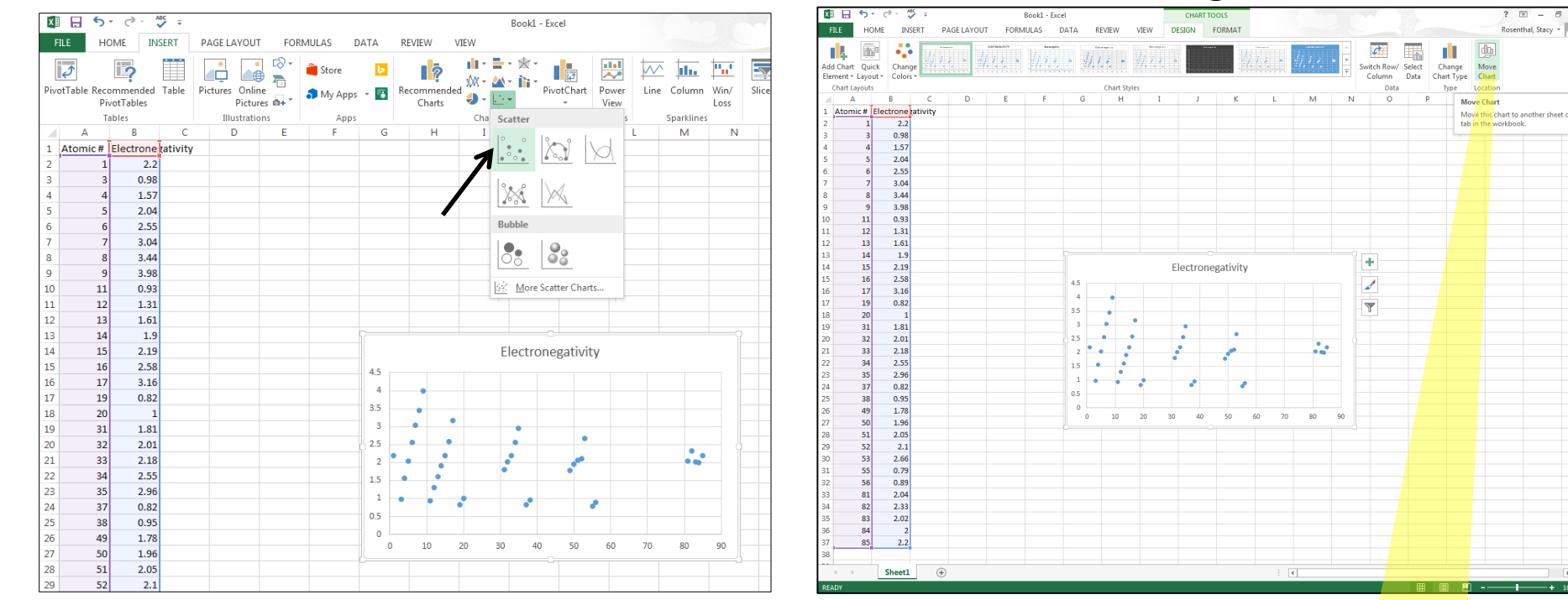

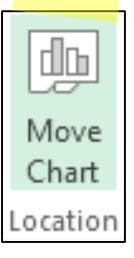

? 🔊

Rosenthal, Stacy -

(Windows 7 / Microsoft Office 2013)

#### Step 11: Click on the Radio Button Next to New sheet

### Step 12: Name Your Graph Accordingly, then click OK

(Example: Atomic Radius, Ionization Energy, and Electronegativity)

| Move Chart                                    | X Move Chart                                  | ? ×    |
|-----------------------------------------------|-----------------------------------------------|--------|
| Choose where you want the chart to be placed: | Choose where you want the chart to be placed: |        |
| New sheet: Chart1                             | New sheet: Atomic Radius                      |        |
| O Object in: Sheet1                           | C Object in: Sheet1                           | •      |
| OK Cancel                                     | ОК                                            | Cancel |

(Windows 7 / Microsoft Office 2013)

#### Step 13: Click on the existing chart title, type a new title, hit Enter

### Step 14: Click on Add Chart Element on the left side of the Design tab

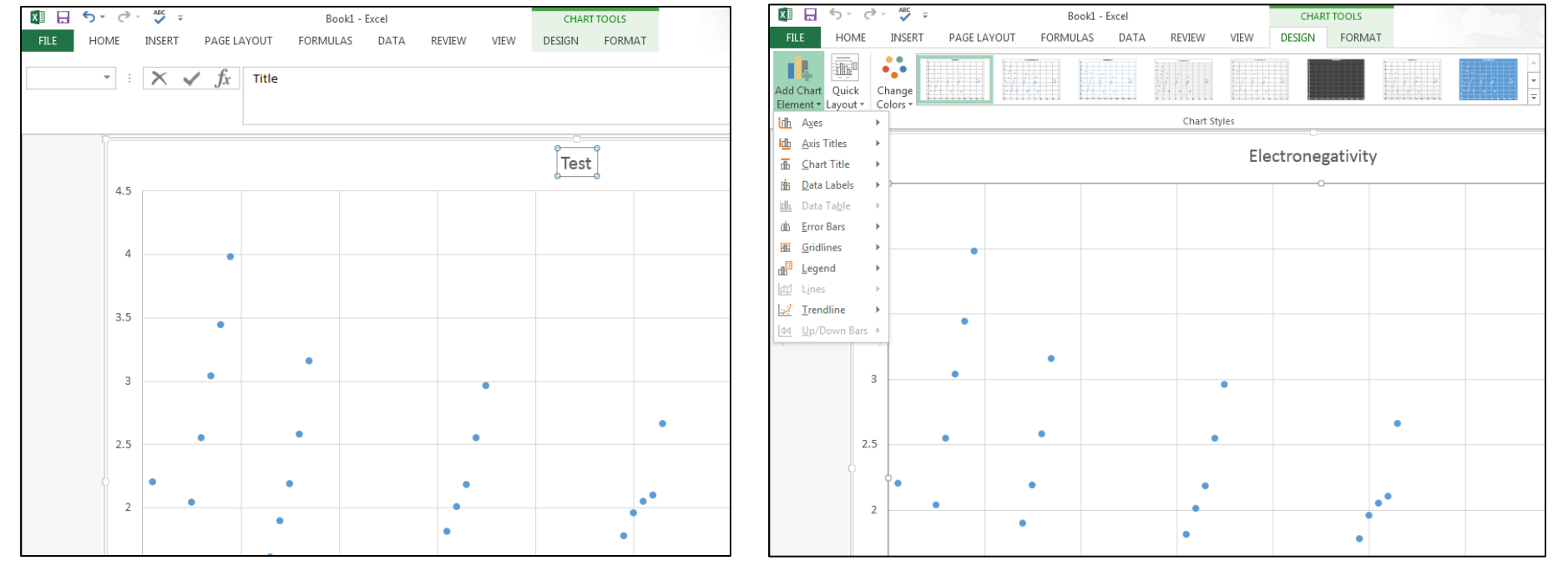

(Windows 7 / Microsoft Office 2013)

### Step 15: Add a Horizontal Axis Title

(Click on Axis Titles, then on Primary Horizontal (X) Axis Title, and then edit the title as needed)

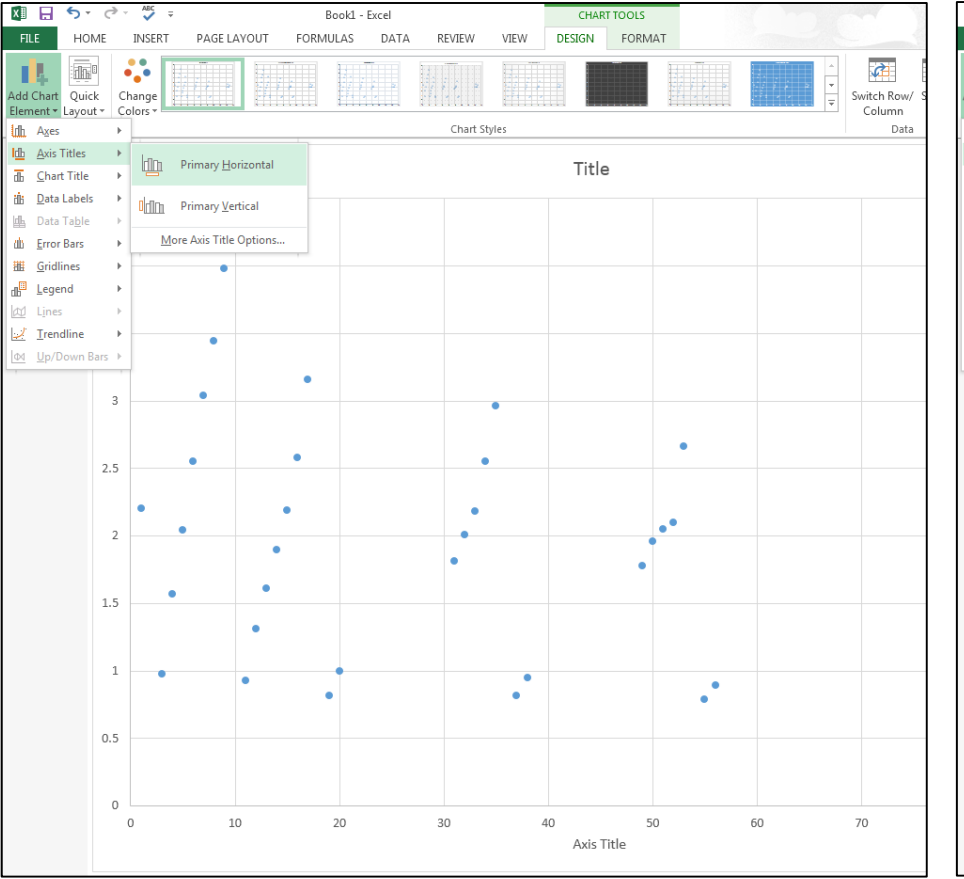

### Step 16: Add a Vertical Axis Title

(Click on Axis Titles, then on Primary Vertical (Y) Axis Title, and then edit the title as needed.)

| X∎               | -                    | <b>5</b> • (      | ð - | ABC   | Ŧ                            |         | Book1 - Excel |          |       | CHART TOOLS |    |    |                            |
|------------------|----------------------|-------------------|-----|-------|------------------------------|---------|---------------|----------|-------|-------------|----|----|----------------------------|
| FII              | .E                   | HOME              |     | INSER | T PAGE LAYOU                 | JT FORM | IULAS DATA    | A REVIEW | VIEW  | ESIGN FORMA | т  |    | -                          |
| Add<br>Elem      | Chart                | Quick             | Cł  | hange |                              |         |               |          |       |             |    |    | Switch Row/ So<br>Column [ |
| ldh              | Axes                 |                   | •   | 1     |                              |         |               | Chart S  | tyles |             |    |    | Data                       |
| <u>ldb</u><br>₫5 | <u>A</u> xis<br>Char | Titles<br>t Title | +   |       | Primary <u>H</u> orizon      | ntal    |               |          |       | Title       |    |    |                            |
| ili:             | <br>Data             | Labels            | ł   | 0 din | Primary <u>V</u> ertical     |         |               |          |       |             |    |    |                            |
| als.             | Error                | Bars              | ÷.  | 1     | <u>M</u> ore Axis Title Opti | ons     |               |          |       |             |    |    |                            |
| 111              | Grid                 | ines              |     | 4     |                              |         |               |          |       |             |    |    |                            |
| db <sup>e</sup>  | <u>L</u> ege         | nd                | +   |       |                              |         |               |          |       |             |    |    |                            |
| EU<br>L.J        | Lines                | dline             | ľ.  | 3.5   |                              |         |               |          |       |             |    |    |                            |
| læa              | Un/f                 | lown Bars         | ,   | 0.0   | •                            |         |               |          |       |             |    |    |                            |
| 1                | 2010                 |                   |     |       |                              |         | •             |          |       |             |    |    |                            |
|                  |                      |                   |     | 3     | •                            |         |               |          |       |             |    |    |                            |
|                  |                      |                   |     |       |                              |         |               |          | -     |             |    |    |                            |
|                  |                      |                   |     |       |                              |         |               |          |       |             | •  |    |                            |
|                  |                      |                   | a   | 2.5   |                              |         |               |          | •     |             |    |    |                            |
|                  |                      |                   | Tit |       | •                            |         |               |          |       |             |    |    |                            |
|                  |                      |                   | Axi | 2     | •                            |         |               |          |       |             | •• |    |                            |
|                  |                      |                   |     | 2     |                              | •       |               |          |       |             | •  |    |                            |
|                  |                      |                   |     |       | •                            | •       |               |          |       | •           |    |    |                            |
|                  |                      |                   |     | 1.5   |                              |         |               |          |       |             |    |    |                            |
|                  |                      |                   |     |       |                              | •       |               |          |       |             |    |    |                            |
|                  |                      |                   |     | 1     | •                            | •       | •             |          | •     |             |    |    |                            |
|                  |                      |                   |     |       |                              |         | •             |          | ٠     |             | •  |    |                            |
|                  |                      |                   |     |       |                              |         |               |          |       |             |    |    |                            |
|                  |                      |                   |     | 0.5   |                              |         |               |          |       |             |    |    |                            |
|                  |                      |                   |     |       |                              |         |               |          |       |             |    |    |                            |
|                  |                      |                   |     | 0     |                              |         |               |          |       |             |    |    |                            |
|                  |                      |                   |     | 0     | 1                            | 10      | 20            | 30       | 4     | 40          | 50 | 60 | 70                         |
|                  |                      |                   |     |       |                              |         |               |          |       | Axis Title  |    |    |                            |

(Windows 7 / Microsoft Office 2013)

Step 17: Remember to Add the Unit of Measurement to your Vertical Axis Title

# Step 18: Double-check your work, then save and print

Atomic Radius = Angstroms

Ionization Energy = V

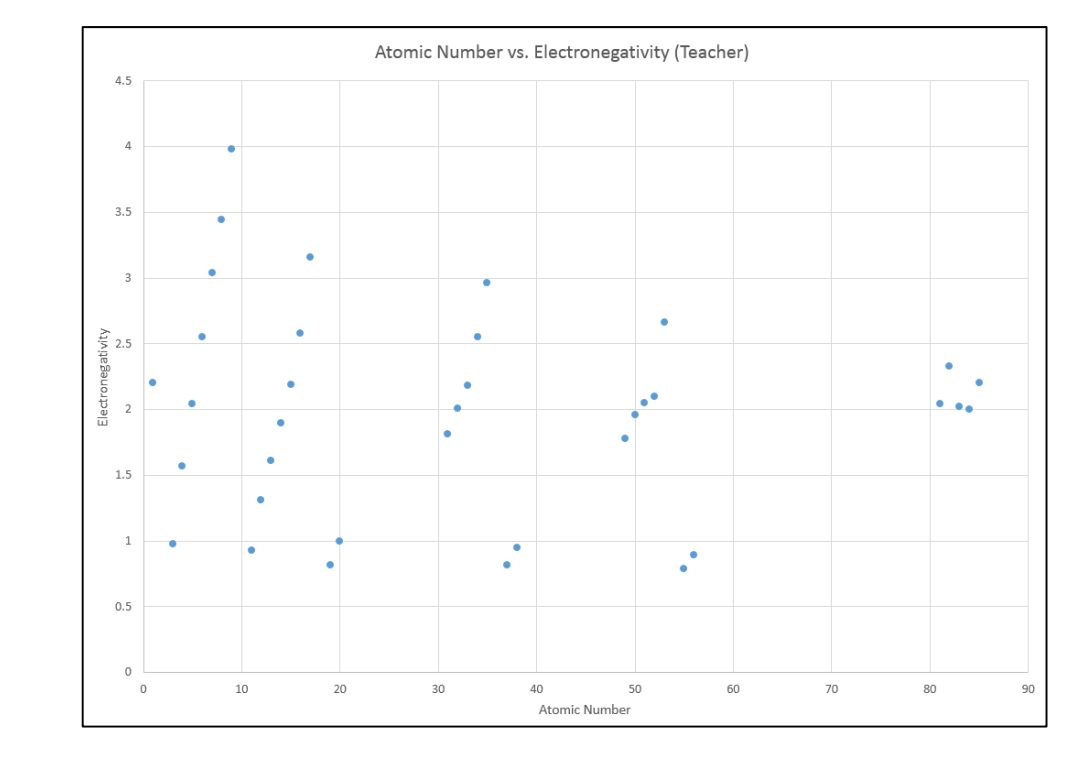